## 「事前登録」はこちら

①スマートフォンでQRコードを読み取ってください。

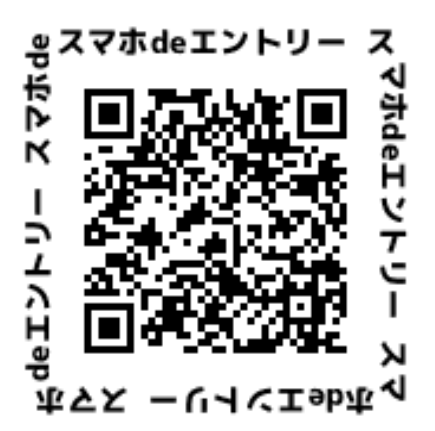

- https://twosvr.two-shop.jp/school/login/
- ②以下の画面が表示されたら「初めての方はこちら」を タップしてください。

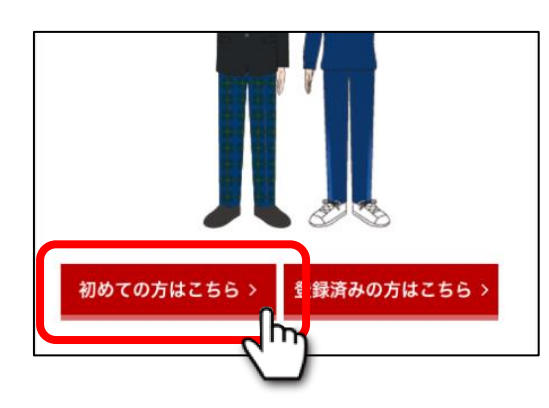

③「登録用メールアドレス」を入力して「送信」をタップ してください。「事前登録」用のURLをご指定のメール アドレスに送付致しますので、確認後、再度アクセスし 登録にお進みください。

| 登録用メールアドレス<br>ここに入力<br>● メールが届かない場合はこちら<br>送信    | ご指定のメー<br>内のURLより | -ルアドレスに<br>)続きを進めて | 届いたメールオ<br>ください。 | 文 |
|--------------------------------------------------|-------------------|--------------------|------------------|---|
| ここに入力<br>● メールが届かない場合はこちら 送信                     | 登録用メール            | レアドレス              |                  | _ |
| <ul> <li>● メールが届かない場合はこちら</li> <li>送信</li> </ul> | ここに入り             | 力<br>              |                  |   |
| 送信                                               | 0>                | メールが届かな            | い場合はこち           | õ |
|                                                  |                   | 送信                 |                  |   |
|                                                  |                   |                    |                  |   |

タップしてください。 **辛 топвош**сьта

## ※事前登録のお済みでない方はこちらからお進みください。

⑤「受験番号」「氏名」等を入力してください。

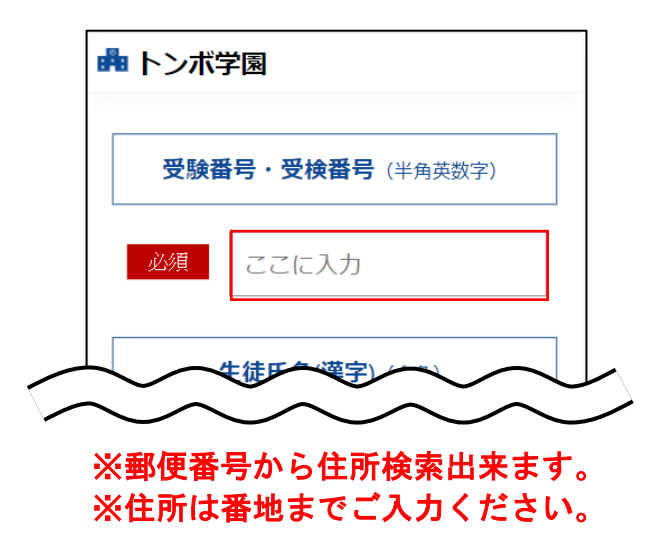

⑥最後に「個人情報の取扱」に同意して頂き、 「上記に同意します」にチェックマークを付けて、 「確認」をタップしてください。

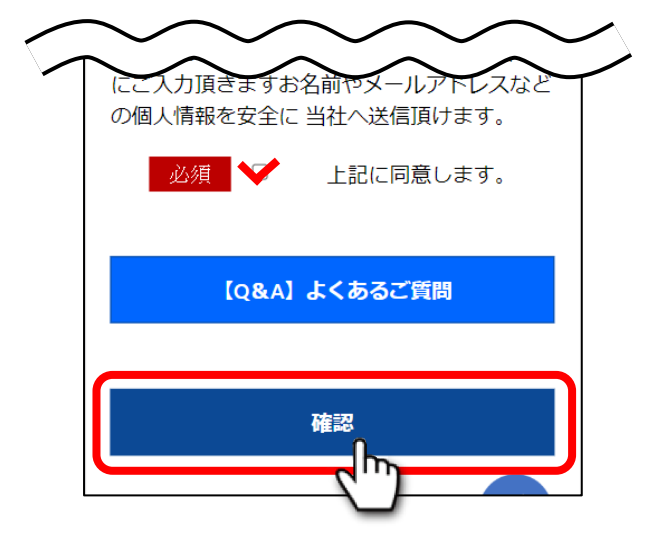

⑦登録内容が表示されますので、一番下までご確認頂き、 「登録」をタップしてください。

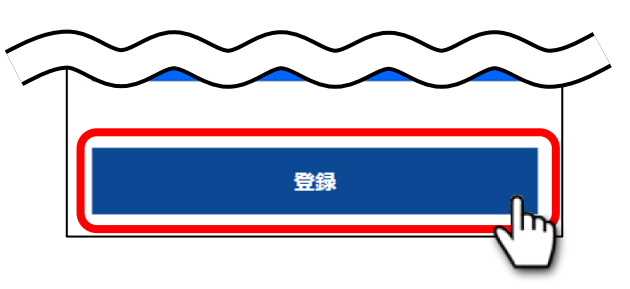

⑧「スクリーンショットで画像を保存しました」にチェックマーク を付けて、「次へ(商品のご購入)」をタップして画面を閉じて ください。

| きい。 |                                                             |
|-----|-------------------------------------------------------------|
|     | ログインID:<br>パスワード:                                           |
|     | <br>ログインID、パスワードはご注文後のご購入<br>確認に必要になります。忘れないようにお控え<br>ください。 |
|     | この画面を保存                                                     |

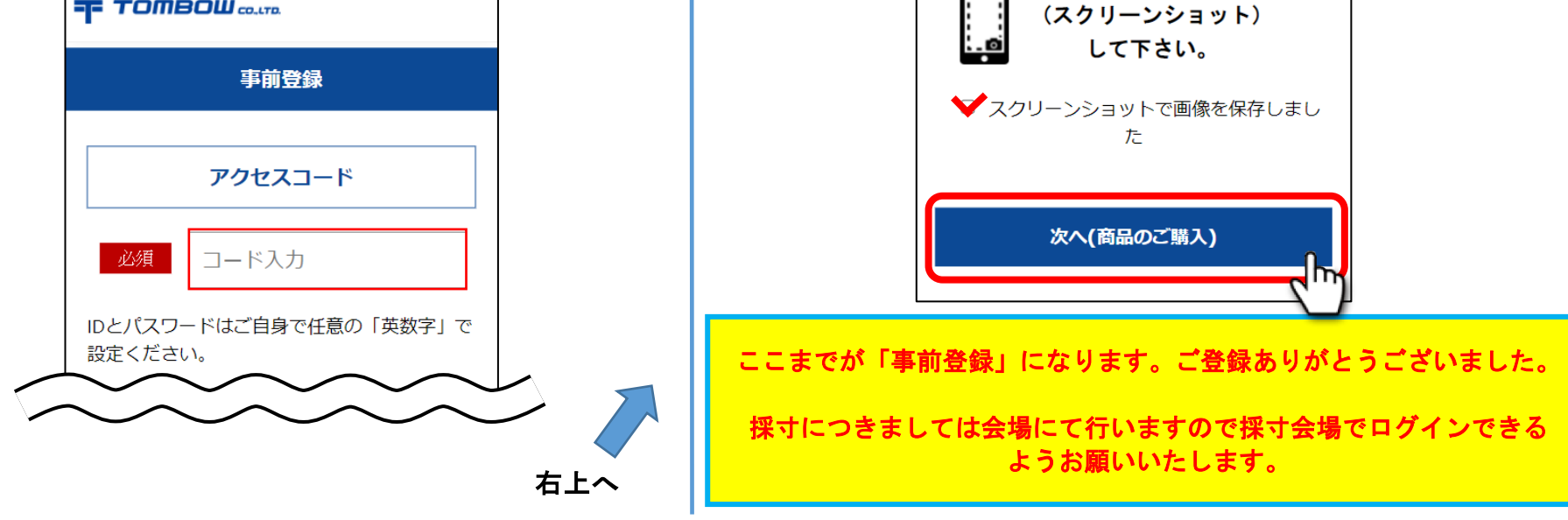